| Tipo de Processo: |                | 026.3 - Auxílio Funeral                                       |                                                                                                    |                                                                                                    |                       |  |
|-------------------|----------------|---------------------------------------------------------------|----------------------------------------------------------------------------------------------------|----------------------------------------------------------------------------------------------------|-----------------------|--|
| Etapa             | Área           | Documentos                                                    | Ação                                                                                                    | Observações                                                                                                    | Formato               |  |
| 0                 | Requerente     |                                                               | Familiar do servidor falecido preenche o formulário disponível na<br>página da SuGePe, anexa os documentos comprobatórios e<br>encaminha, via e-mail, à Divisão de Pagamentos e Benefícios (DPB).<br>Os documentos também podem ser entregues pessoalmente na<br>SUGEPE ou via correio, a critério do interessado.<br>Anexos do Formulário: Certidão de óbito do servidor, documento de<br>identidade do requerente, CPF do requerente, nota fiscal da funerária,<br>comprovante de dados bancários, certidão de casamento* / certidão<br>de nascimento* / comprovante de união estável* / comprovante de<br>dependência econômica*. | *Um destes documentos deve<br>ser apresentado se o requerente<br>estiver solicitando o benefício<br>na qualidade de familiar do<br>servidor falecido, de acordo<br>com o grau de parentesco. |                       |  |
| 1                 | SUGEPE / DPB   | Processo / Solicitação de<br>Auxílio Funeral /<br>Comprovante | Após receber os documentos por e-mail, cadastra processo no sistema<br>e cadastra a "Solicitação" em seu conteúdo. Em seguida, insere<br>"Comprovante" no processo com um compilado (PDF) dos<br>documentos comprobatórios encaminhados.                                                                                                    |                                                                                                    | nato-digital /<br>PDF |  |
| 2                 | SUGEPE / DPB   | Comprovante                                                   | Insere "Comprovante" no processo com um extrato (PDF) da última ficha financeira do servidor falecido, para comprovação do valor de sua remuneração.                                                                                                    |                                                                                                    | PDF                   |  |
| 3                 | SUGEPE / DPB   | Nota Técnica                                                  | Cadastra "Nota Técnica" no processo referente à legalidade do pagamento e indica a assintura dos responsáveis.                                                                                                    | A Nota Técnica deve ser<br>assinada por servidor da<br>SUGEPE/DPB e pelo<br>Superintendente de Gestão de<br>Pessoas.                                                                         | nato-digital          |  |
| 4                 | SUGEPE / DPB   | Despacho                                                      | Cadastra "Despacho" no processo e o encaminha à PROPLADI para confirmação da disponibilidade orçamentária.                                                                                                    |                                                                                                    | nato-digital          |  |
| 5                 | PROPLADI / CPO | Despacho                                                      | Recebe o processo no sistema. Em seguida, cadastra "Despacho" no processo indicando a liberação orçamentária e encaminha o processo para a CGFC / Seção de Execução Orçamentária.                                                                                                    |                                                                                                    | nato-digital          |  |

| 6  | CGFC / Seção de<br>Execução Orcamentária | Pré-Empenho                      | Recebe o processo no sistema. Em seguida, cadastra "Pré-Empenho"<br>no processo e o assina. O processo é encaminado à SUGEPE / DPB                                                                                                    |                                                                                                    | nato-digital |
|----|------------------------------------------|----------------------------------|----------------------------------------------------------------------------------------------------|----------------------------------------------------------------------------------------------------|--------------|
| 7  | SUGEPE / DPB                             | Despacho                         | Recebe o processo e o assina. O processo e encaninado a SOGLI E / DI B.<br>Recebe o processo no sistema. Em seguida, cadastra "Despacho" no<br>processo com a autorização para emissão de empenho e pagamento, o<br>assina e indica a assinatura do Ordenador de Despesas. O processo é<br>encaminado à CGFC / Seção de Execução Orçamentária. | Existe a necessidade de<br>verificar qual servidor está<br>exercendo a função de<br>Ordenador de Despesas antes<br>de proceder com o cadastro do<br>Despacho, para que seja<br>indicada corretamente a sua<br>assinatura. | nato-digital |
| 8  | CGFC / Seção de<br>Execução Orçamentária | Nota de Empenho                  | Recebe o processo no sistema. Em seguida, insere "Nota de<br>Empenho" no processo e indica as assinaturas do Ordenador de<br>Despesas e Gestor Financeiro. O processo é encaminado à CGFC /<br>Seção de Liquidação                                                                                                    | Caso seja identificado algum<br>problema com a Nota de<br>Empenho, o documento deverá<br>ser cancelado e cadastrada uma<br>nova Nota de Empenho.                                                                          | PDF          |
| 9  | CGFC / Seção de<br>Execução Orçamentária | Comprovante                      | Insere "Comprovante" no processo contendo o PDF do e-mail<br>referente às tratativas do cancelamento da Nota de Empenho.                                                                                                    | Esta etapa ocorre caso seja<br>identificado algum problema<br>com a Nota de Empenho.                                                                                                    | PDF          |
| 10 | CGFC / Seção de<br>Execução Orçamentária | Nota de Empenho                  | Insere nova "Nota de Empenho" no processo e indica as assinaturas<br>do Ordenador de Despesas e Gestor Financeiro. O processo é<br>encaminado à CGFC / Seção de Liquidação.                                                                                                    | Esta etapa ocorre caso seja<br>identificado algum problema<br>com a Nota de Empenho.                                                                                                    | PDF          |
| 11 | CGFC / Seção de<br>Liquidação            | Relátório de Liquidação<br>(R.L) | Recebe o processo no sistema e realiza a liquidação da solicitação de<br>pagamento no sistema SIAFI. Em seguida, cadastra o R.L. no<br>processo contendo o número de liquidação gerado pelo sistema<br>SIAFI, realiza a assinatura digital do documento e indica a assinatura<br>do responsável pela conferência (Conformidade).               | O responsável pela conferência<br>(Conformidade) pode solicitar<br>correções do R.L. antes que a<br>sua assinatura seja efetivada.                                                                                        | nato-digital |
| 12 | CGFC / Seção de<br>Liquidação            |                                  | Corrige as informações no R.L., realiza a assinatura digital do<br>documento e indica a assinatura do responsável pela conferência<br>(Conformidade). Em seguida, o processo é encaminhado à Divisão de<br>Administração Financeira.                                                                                                    | Esta etapa ocorre caso exista<br>algum erro no R.L.                                                                                                    |              |

| 13 | CGFC / Divisão de<br>Administração<br>Financeira | Despacho                                       | Recebe o processo no sistema. Em seguida, solicita o recurso<br>financeiro por meio do Sistema SIAFI à SPO/MEC/Financeiro e<br>aguarda até que o pagamento seja confirmado (geralmente 2 dias).<br>Por fim, cadastra "Despacho" no processo com os dados da ordem<br>bancária (OB) e informações de encaminhamento. O processo é<br>encaminhado à SUGEPE / DPB.                                                                                                   |                                                                                                    | nato-digital           |
|----|--------------------------------------------------|------------------------------------------------|----------------------------------------------------------------------------------------------------|----------------------------------------------------------------------------------------------------|------------------------|
| 14 | CGFC / Divisão de<br>Administração<br>Financeira | Comprovante                                    | Insere "Comprovante" no processo contendo o PDF do e-mail<br>enviado para a SUGEPE / DPB contendo a tratativa referente ao<br>pedido de confirmação/regularização dos dados informados para<br>pagamento.                                                                                                    | Esta etapa ocorre caso haja<br>devolução do pagamento<br>devido à informação incorreta<br>dos dados bancários.                                                                                                    | PDF                    |
| 15 | CGFC / Divisão de<br>Administração<br>Financeira | Comprovante / Relátório<br>de Liquidação (R.L) | Após a confirmação ou troca dos dados é efetuada nova apropriação<br>regularizando a conta de devolução de pagamento. Em seguida,<br>insere comprovante no processo com o PDF do e-mail enviado pela<br>área demandante. Por fim, cadastra novo R.L. no processo contendo<br>o número do documento de liquidação gerado pelo sistema SIAFI,<br>realiza a assinatura digital do documento e indica a assinatura do<br>responsável pela conferência (Conformidade). | Esta etapa ocorre caso haja<br>devolução do pagamento<br>devido à informação incorreta<br>dos dados bancários.<br>O responsável pela conferência<br>(Conformidade) pode solicitar<br>correções no próprio R.L. antes<br>que a sua assinatura seja<br>efetivada e liberar o processo<br>para pagamento. | PDF / nato-<br>digital |
| 16 | CGFC / Divisão de<br>Administração<br>Financeira | Despacho                                       | Realiza o pagamento no sistema SIAFI e aguarda até que o<br>pagamento seja confirmado (geralmente 2 dias). Em seguida, cadastra<br>"Despacho" no processo com os dados da ordem bancária (OB) e<br>informações de encaminhamento. O processo é encaminhado à<br>SUGEPE / DPB.                                                                                                    | Esta etapa ocorre caso haja<br>devolução do pagamento<br>devido à informação incorreta<br>dos dados bancários.                                                                                                    | nato-digital           |
| 17 | SUGEPE / DPB                                     | Despacho                                       | Recebe o processo no sistema. Em seguida, cadastra "Despacho" no processo contendo a referência da Portaria de concessão do auxílio.                                                                                                    | A Portaria de concessão do<br>auxílio deve ser cadastrada de<br>forma avulsa no sistema e<br>publicada no Boletim de<br>Serviços.                                                                                                    | nato-digital           |

| 18 | SUGEPE / DPB | Comprovante | Insere "Comprovante" no processo do pagamento do auxílio-funeral<br>no SIAPE (transação CDATAUXFUN). | O processo é inserido no<br>Assentamento Funcional Digital<br>do servidor falecido. | PDF |
|----|--------------|-------------|----------------------------------------------------------------------------------------------------|-------------------------------------------------------------------------------------|-----|
| 19 | SUGEPE / DPB |             | O processo é arquivado em gaveta e pasta específicas.                                                |                                                                                     |     |